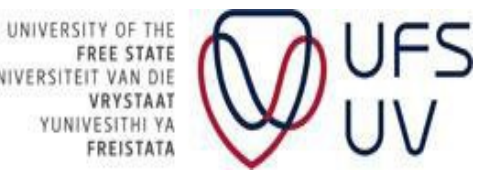

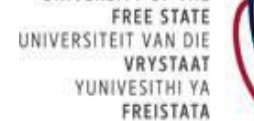

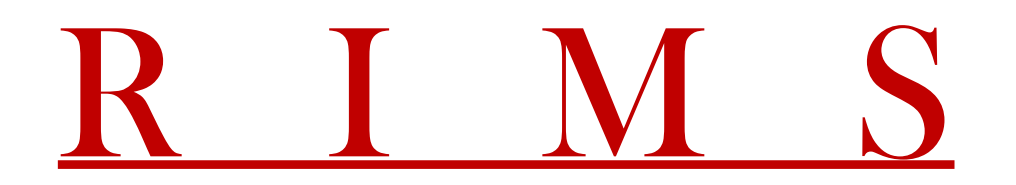

(Research Information Management System)

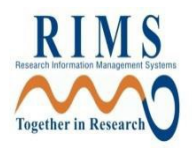

### **ETHICS APPLICATIONS TRAINING MANUAL**

### How to apply for ethical clearance on **RIMS**

By The Directorate Research Development 2018

#### INDEX

*Please go through the whole manual in order to complete all the steps necessary for submitting your ethical clearance application.* 

| Accessing RIMS                                       | p3  |
|------------------------------------------------------|-----|
| Creating a new application                           | p4  |
| Opening the application forms                        | p5  |
| Filling out the application forms                    | p6  |
| Finding applications that have not been completed    | p13 |
| Submitting applications                              | p14 |
| Adding subsequent submissions after ethical approval | p16 |

RIMS can be accessed from any computer with an internet connection.

If you are a supervisor and would like to fill out an application on behalf of a student, please contact the DRD:

Geraldine Meyers: MeyersGJ@ufs.ac.za, 051 401 9398

Willem Kilian: KilianW@ufs.ac.za, 051 401 3682

Maricel van Rooyen: VanRooyenM2@ufs.ac.za, 051 401 9451

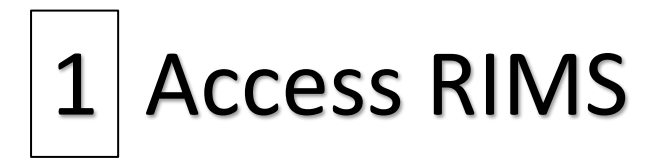

Open an internet browser (Internet Explorer not supported)

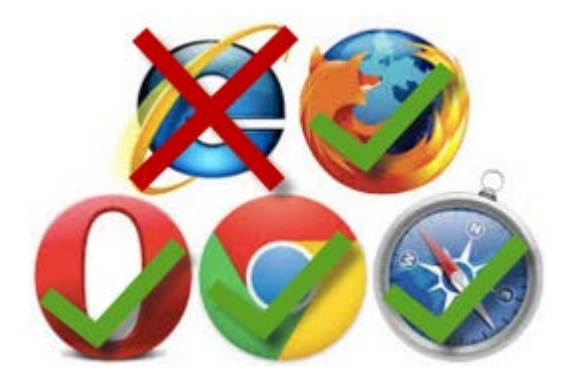

Go to the address <a href="https://rims.ufs.ac.za">https://rims.ufs.ac.za</a>

Enter your username and password and click on Sign In

| Login    |  |
|----------|--|
| Username |  |
| Password |  |
| Sign In  |  |

If you do not have login details or they are not working, please contact Geraldine Meyers (051 401 9398, MeyersGJ@ufs.ac.za) or Willem Kilian (051 401 3682, <u>KilianW@ufs.ac.za</u>)

# 2 Create a new application

Place the mouse cursor over one of the three ethics modules on the left side of the screen and click on **'Create New Protocol'** 

| General/Human Research Ethics    | Create New Protocol |
|----------------------------------|---------------------|
| Animal Research Ethics           | Locate Records      |
| 🛞 Biosafety & Environment Ethics | Locate My Records   |

#### Click on Continue

| Create                                                          | Continue |
|-----------------------------------------------------------------|----------|
| New Human Protocol in General/Human Research Ethics Development |          |

Type in the title of your project and click on Continue

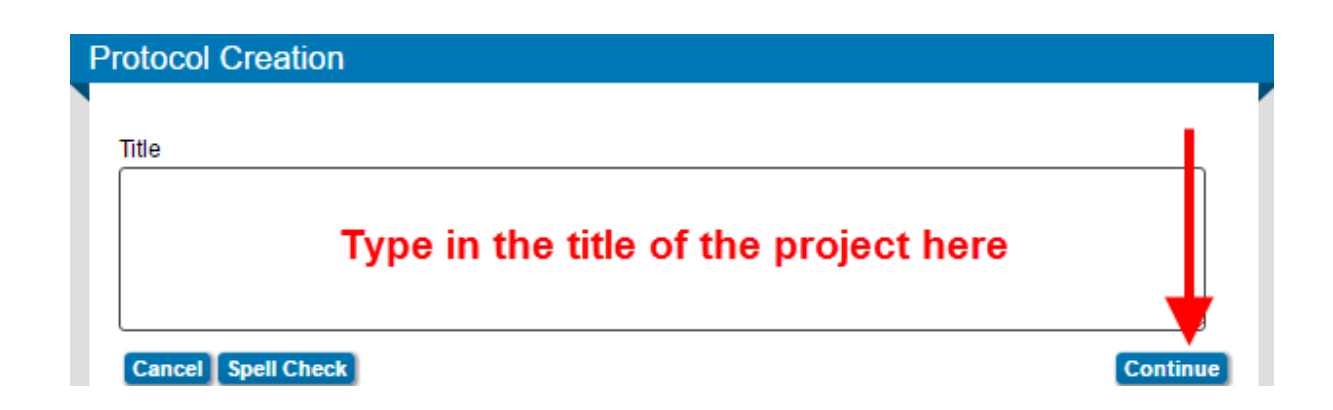

Your name will automatically appear as **Principal Investigator (PI)**. Please make sure that your **department** is correct (if not then contact us) and click on **Continue** 

| Member Test, Humanities | s - Afrikaans and Dutch; German and French (Bloemfontein Campus) |  |
|-------------------------|------------------------------------------------------------------|--|

## 3 Application Forms

You have now created an **Initial Application**. It consists out of one or more Document/Form components (depending on which ethics module you chose) which have to be completed.

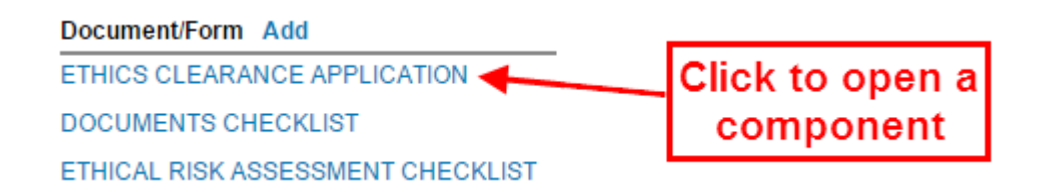

The status of the components will be **Incomplete**. Click on one of the **Document/Form components** (blue link) to open it and fill it out

| Document/Form Add                 | Туре              | Status     |
|-----------------------------------|-------------------|------------|
| ETHICS CLEARANCE APPLICATION      | Application Form  | Incomplete |
| DOCUMENTS CHECKLIST               | Misc Documents    | Incomplete |
| ETHICAL RISK ASSESSMENT CHECKLIST | Information Sheet | Incomplete |

When opening one of the components there will be a menu bar at the top of the screen

| Close | Print      | Form History      | Save | Complete   |
|-------|------------|-------------------|------|------------|
| 01000 | 1. 1.11.1. | i orini i notorij | ouro | oompicte _ |

Press the **Save** button regularly while filling out the form. Tick the box next to **Complete** after filling out the entire form.

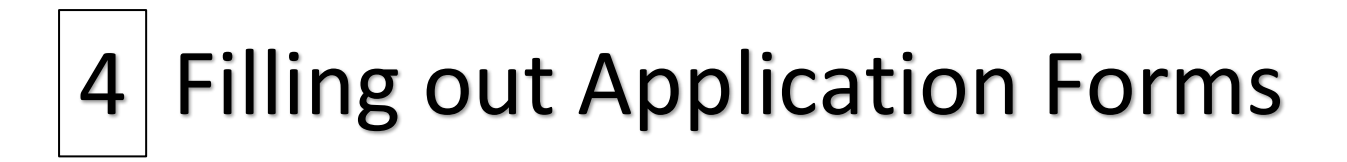

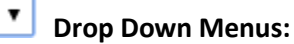

Click on the black downward facing arrow to select the applicable option from a list that drops down.

#### Yes No Pick Boxes:

Click on the applicable box to insert a checkmark into it.

#### 🕂 Plus Icon:

Click on this icon to open a new line on the form for entering additional information.

#### **Text Boxes and Text Areas:**

Enter dates/text as required in these areas or copy-paste from other sources, such as a word document.

For big text areas, hold the mouse button on and drag the stripes in the corner to enlarge the text area.

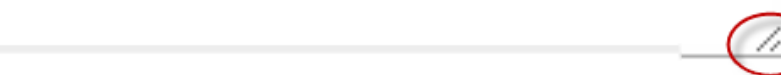

#### 🖄 Picklist:

Click on this icon to enter a picklist and make the necessary selection.

#### Remove:

Click this icon to remove an unwanted selection made from a picklist or file added.

#### 🕅 Delete:

Click on this icon to completely remove a line of data that was added.

#### Different types of Picklists:

#### Personnel Picklist:

| A & C D & F & C H _ 1 & K & H & D & P & Q & S & T & V & H & X & Z<br>A share Explain. Edder H & U & D & Q & S & T & V & H & X & Z<br>Factor for a particular entry Filter by Position Predices (Beenforten Carpon) Concerned Sector (Beenforten Carpon) Concerned Sector (Beenforten Carpon) Filter by Position Concerned Sector (Beenforten Carpon) Concerned Sector (Beenforten Carpon) Concerned Sector (Beenforten Carpon) Concerned Sector (Beenforten Carpon) Concerned Sector (Beenforten Carpon) Concerned Sector (Beenforten Carpon) Concerned Sector (Beenforten Carpon) Concerned Sector (Beenforten Carpon) Concerned Sector (Beenforten Carpon) Concerned Sector (Beenforten Carpon) Concerned Sector (Beenforten Carpon) Conce                                                                                                    | Personnel                                       |                                                                                                    |          | Close |
|----------------------------------------------------------------------------------------------------|-------------------------------------------------|----------------------------------------------------------------------------------------------------|----------|-------|
| A SCOLICGE LILLING OPOLSCIUNG XXXX<br>A Scolic GENERAL THE UPS_2013244Th. Consume Science (Beenforten Campus)<br>Filter by Position<br>Predifies with more than one department are listed with Primary Department first.<br>I. Click on the letter that the person's surname starts with<br>Presonal<br>A SCOLICGE LILLING M & OPOLSCIUNG W XXXX<br>Mores, Gradins OF-UPS_00746DP Reserve Development (Beenforten Campus)<br>march for a particular entry<br>Predifies with more than one Department are listed with Primary Department first.<br>2. Type in the surname and then a comma and a space<br>Presonal<br>Code<br>A SCOLICGE LILLING M & OPOLSCIUNG W XXXX<br>Mores, Gradins OF-UPS_00746DP Reserve Development (Beenforten Campus)<br>march for a particular entry<br>Preventee with more than one Department for the surname and then a comma and a space<br>Presonal<br>Code<br>A SCOLICGE A HILLING M & OPOLSCIUNG W XXXX<br>News, Gradins OF-UPS_00746DP Reserve Development (Beenforten Campus)<br>march for a particular entry<br>Preventee with more than one Department for the person's first name<br>Presonal<br>Code<br>A SCOLICGE A HILLING M & OPOLSCIUNG W XXX2<br>News, Gradins OF-UPS_00746DP Reserve Development (Beenforten Campus)<br>march for a particular entry<br>Preventee with more than one department are listed with Primary Department first.<br>3. Type in the person's first name<br>Presonal<br>Code<br>A SCOLICGE A HILLING M & OPOLSCIUNG W XXX2<br>News, Gradins OF-UPS_00746DP Reserve Development (Beenforten Campus)<br>march for a particular entry<br>Preventee with more than one department are listed with Primary Department first.<br>4. Check that the correct person displays and click on Select<br>preventee Colics OFF, 00746DP Reserve Development (Beenforten Campus)<br>************************************                                                                                                    | reisonnei                                       |                                                                                                    |          | Close |
| Addem Eloginal Lider IF - UF_20232412 Corume Science (Beenforte Carpus)  Filter by Position Profiles with more than one department are listed with Demary Department first.  1. Click on the letter that the person's surname starts with Personnel  Core  A & C D & f & D & f & D & D & D & D & D & D &                                                                                                    | ABCDEE                                          | G H T 1 K I M N O P O R S T II V W Y V 7                                                                                |          |       |
| Provide your, London and Your Status (Section of Section of Section                                                                                                    |                                                 |                                                                                                    |          |       |
| Presides with more than one department are listed with Primary Department first.  I. Click on the letter that the person's surname starts with  Personnel  A & C O & S & O & S & O & S                                                                                                    | Search for a partic                             | zdenar 12 * 0r5_201320401* Consumer science (Bidemiontein Campus)                                                       | hect     |       |
| Personnel                                                                                                    |                                                 |                                                                                                    |          |       |
| 1. Click on the letter that the person's surname starts with         Personnel         A & C D & E & G & H & I & J & A & D & D & A & S & I & W & W & Y & Z \\         Mayer. Gradine D - UFS_007460 - Research Development (Bloemforten Campus)         isarch for a particular entry         Where. Gradine D - UFS_007460 - Research Development (Bloemforten Campus)         isarch for a particular entry         Where. Gradine D - UFS_007460 - Research Development (Bloemforten Campus)         * Se D & E & O & H & J & L & M & H & D & D & A & S & I & W & W & X & Z & M & Y & Select         Personnel       Close         A & C D & E & C & H & J & M & M & D & D & A & S & I & W & W & X & Z & M & Y & Select         * Mayer. Gradine D - UFS_007460 - Research Development (Bloemforten Campus)       * Select         * Select Select M & J & J & D & D & A & S & I & W & W & X & Z & M & Y & Select       * Select Select M & J & J & M & Y & Z & M & Y & Z & M & Y & Z & M & Y & Z & M & Y & Z & M & Y & Z & M & Y & Z & M & Y & Z & M & Y & Z & M & Y & Z & M & Y & Z & M & Y & Z & M & Y & Z & M & Y & Z & M & Y & Z & M & Y & Z & M & Y & Z & M & Y & Z & M & Y & Z & M & Y & Z & M & Y & Z & M & Z & Z & M & Z & Z & M & Z & Z                                                                                                    | Profiles with more                              | e than one department are listed with Primary Department first.                                                         |          |       |
| 1. Click on the letter that the person's surname starts with         Personnel         Close         A & C D & F & G H H H L K L M H G D & G & F & L V H X Y Z         Myers, Gerddre G - UFS, 027480 - Reserch Deelopment (Boenfonten Campus)         Search for a particular entry         Filter by Position         Were:         2. Type in the surname and then a comma and a space         Personnel         Close         A & C D & F & G H H L J K L M H G C G & S I U V H X Y Z         Myers, Gerddre G) - UFS, 027460 - Reserch Deelopment (Boenfonten Campus)         isarch for a particular entry         Filter by Position         Very. Gerddre G) - UFS, 027460 - Reserch Deelopment (Boenfonten Campus)         isarch for a particular entry         Filter by Position         Very. Gerddre G) - UFS, 027460 - Reserch Deelopment (Boenfonten Campus)         S. Type in the person's first name         Personnel         Close         A & C O & F & G & H & L & C & K & L & L & M & M & L & C & K & K & M & L & C & K & K & M & K & K & K & K & K & K & K                                                                                                    |                                                 |                                                                                                    | -        |       |
| Personnel       Close         A & C O & E & C & M & M & O & C & A & S & L & M & M & X & Z & M & X & X & X & X & X & X & X & X & X                                                                                                    | 1                                               | I. Click on the letter that the person's surname starts with                                                            | ו        |       |
| A SCOREFGHIJKL M HOPORSILUXWXYZ Neyen, Geradine GJ-UFS_0074600 - Research Development (Bloemfonten Campus)  Personnel  Close  A SCOREFGHIJKL M HOPORSILUXWXYZ  Neyen, Geradine GJ-UFS_0074600 - Research Development (Bloemfonten Campus)  Research for a particular entry  Research for a particular entry  Research for a particular ent                                                                                                    | Personnel                                       |                                                                                                    |          | Close |
| A & COLLIGATION MADDALLY WAYA<br>Naves. Gendine 3 - UFS_0874580 - Research Development (Bloemfortein Campus)<br>Select<br>Profiles with more than one department are listed with Primary Department first.<br>2. Type in the surname and then a comma and a space<br>Personnel<br>Close<br>A & COLLIGATION MADDALLY WAYA<br>Neves. Gendine 3 - UFS_0874680 - Research Development (Bloemfortein Campus)<br>Select<br>3. Type in the person's first name<br>Profiles with more than one department are listed with Primary Department first.<br>Close<br>A & COLLIGATION MADDALLY WAYA<br>Neves. Gendine 3 - UFS_0874680 - Research Development (Bloemfortein Campus)<br>Select<br>Close<br>A & COLLIGATION MADDALLY WAYA<br>Neves. Gendine 3 - UFS_0874680 - Research Development (Bloemfortein Campus)<br>Select<br>A & Close Colligation A Development (Bloemfortein Campus)<br>Select<br>Select                                                                                                    |                                                 |                                                                                                    |          |       |
| Mayers, Geradine 33 - UFS_0374680 - Research Development (Bloemfontein Campus) Image: Search for a particular entry   Filter by Position   Profiles with more than one Thepertment are listed with Primary Department first.   2. Type in the surname and then a comma and a space   Personnel   Close   A B C D E F C H I J K L M N O P O R S T U X W X Y Z   Mayers, Geradine G3 - UFS_0374680 - Research Development (Bloemfontein Campus)   Image: Geradine G3 - UFS_0374680 - Research Development (Bloemfontein Campus)   Profiles with more than one thepertment are listed with Primary Department first.   3. Type in the person's first name   Personnel   Close   A B C D E F C H I J K L M N O P O R S T U X W X Y Z   Mayers, Geradine G3 - UFS_0374680 - Research Development (Bloemfontein Campus)   Image: Geradine G3 - UFS_0374680 - Research Development (Bloemfontein Campus)   Image: Geradine G3 - UFS_0374680 - Research Development (Bloemfontein Campus)   Select   Image: Geradine G3 - UFS_0374680 - Research Development (Bloemfontein Campus)   Select Select Image: Geradine G3 - UFS_0374680 - Research Development (Bloemfontein Campus)   Image: Geradine G3 - UFS_0374680 - Research Development (Bloemfontein Campus)   Select Image: Geradine G3 - UFS_0374680 - Research Development (Bloemfontein Campus) Image: Geradine G3 - UFS_0374680 - Research Development (Bloemfontein Campus) Image: Geradine G3 - UFS_0374680 - Research Development (Bloemfontein Campus) Image: Geradine G3 - UFS_0374680 - Research Development (Bloemfontein Campus) Image: Geradine G3 - UFS_0374680 - Research Development (Bloemfontein Campus) <td>ABCDEF</td> <td><u>g H I J K L M N O P Q R S T U V W X Y Z</u></td> <td></td> <td></td>                                                                                                    | ABCDEF                                          | <u>g H I J K L M N O P Q R S T U V W X Y Z</u>                                                                          |          |       |
| Biarch for a particular entry       Filter by Position         Negers.       •         2. Type in the surname and then a comma and a space         Personnel       •         A & C O E F G H 11 K M N O P O A S T U X W X Y Z         Mayers. Geradine 61 - UFS_0074680 - Research Development (Bloemfontain Campus)       •         Select       •         Biserch for a particular entry       Filter by Position         Vers. Geradine 61 - UFS_0074680 - Research Development (Bloemfontain Campus)       •         Select       •         Biserch for a particular entry       Filter by Position         Vers. Geradine 61 - UFS_0074680 - Research Development (Bloemfontain Campus)       •         Select       •         Biserch for a particular entry       Filter by Position         Vers. Geradine 61 - UFS_0074680 - Research Development (Bloemfontain Campus)       •         Biserch for a particular entry       •         Vers. Geradine 61 - UFS_0074680 - Research Development (Bloemfontain Campus)       •         Biserch for a particular entry       •         Vers. Geradine 61 - UFS_0074680 - Research Development (Bloemfontain Campus)       •         *       •       •         Profiles with more than one department are listed with Primary Department first.       •         4. Check that the cor                                                                                                    | Meyers, Geraldine GJ                            | - UFS_0874680 - Research Development (Bloemfontein Campus)                                                              | Select   |       |
| Mayers.       Image: Second Second Seco                                                                                                    | Search for a partic                             | ular entry Filter by Position                                                                                           |          |       |
| Personnel       Close         A & C O & S & G & M & O & P. O & S & S & U & V & X & Y & Z         Mayer. Geraldine G1 - UFS_0874680 - Research Development (Bloemfontein Campus) <ul> <li>Select</li> <li>Select</li> <li>Type in the person's first name</li> <li>Close</li> <li>A &amp; C O &amp; S &amp; F &amp; G &amp; M &amp; O &amp; P. O &amp; S &amp; S &amp; T &amp; U &amp; Y &amp; X &amp; Y &amp; Z</li> <li>Mayer. Geraldine G1 - UFS_0874680 - Research Development (Bloemfontein Campus)</li> <li>Select</li> <li>Select</li> <li>Type in the person's first name</li> <li>Personnel</li> <li>Close</li> <li>A &amp; C O &amp; F &amp; F &amp; M &amp; O &amp; P. O &amp; S &amp; S &amp; T &amp; U &amp; Y &amp; X &amp; Y &amp; Z</li> <li>Mayer. Geraldine G1 - UFS_0874680 - Research Development (Bloemfontein Campus)</li> <li>Select</li> <li>Select</li> <li>A &amp; C O &amp; F &amp; G &amp; M &amp; D &amp; P. O &amp; S &amp; S &amp; T &amp; U &amp; Y &amp; X &amp; Y &amp; Z</li> <li>Mayer. Geraldine G1 - UFS_0874680 - Research Development (Bloemfontein Campus)</li> <li>Filter by Position</li> <li>Personnel</li> <li>Close</li> <li>A &amp; C &amp; O &amp; F &amp; G &amp; G &amp; G &amp; G &amp; G &amp; G &amp; G &amp; G &amp; G</li></ul>                                                                                                    | Meyers,                                         |                                                                                                    |          |       |
| 2. Type in the surname and then a comma and a space         Personnel         ABCODEFEGHIIKIMM NOPOASIUXXXXZ         Mayer, Gerakine 60 - UF5_0874680 - Research Development (Bloemfontein Campus)         iserch for a particular entry         Personnel         Close         ABCODEFEGHIIKIM M NOPOASIUXXXXZ         Mayer, Gerakine 60 - UF5_0874680 - Research Development (Bloemfontein Campus)         Yeyrs, Gerakine 60 - UF5_0874680 - Research Development (Bloemfontein Campus)         ABCODEFEGHIIKIM NOPOASIUXXXXZ         Mayers, Gerakine 60 - UF5_0874680 - Research Development (Bloemfontein Campus)         isacch for a particular entry         ABCODEFEGHIIKIM NOPOASIUXXXXZ         Mayers, Gerakine 60 - UF5_0874680 - Research Development (Bloemfontein Campus)         isacch for a particular entry         ABCODEFEGHIIKIM NOPOASIUX XXXZ         Mayers, Gerakine 60 - UF5_0874680 - Research Development (Bloemfontein Campus)         Yeyra, Gerakine 60 - UF5_0874680 - Research Development (Bloemfontein Campus)         Yeyra, Gerakine 60 - UF5_0874680 - Research Development (Bloemfontein Campus)         Yeyra, Gerakine 60 - UF5_0874680 - Research Development (Bloemfontein Campus)         Yeyra, Gerakine 60 - UF5_0874680 - Research Development (Bloemfontein Campus)         Yeyra, Gerakine 60 - UF5_0874680 - Research Development (Bloemfontein Campus)         Yeyran, Gerakine 60 - UF5_0874680 - Research Devel                                                                                                    | Profiles with more                              | e than one department are listed with Primary Department first.                                                         |          |       |
| 2. Type in the surname and then a comma and a space         Personnel         A & C D & F & H J X X M N O P O & S T U X W X Y Z         Mayer, Geraldne GD - UFE_0074680 - Research Development (Bloemfontein Campus)         • Select         • search for a particular entry         • personnel         • Select         • Select      <                                                                                                    |                                                 |                                                                                                    |          |       |
| Personnel       Close         A & C Q E E E G H I J X L M N Q P Q R S T U X W X Y Z       V Select         iearch for a particular entry       Filter by Position         veyre, Geraldine G1 - UFS_0074650 - Research Development (Bloemfontein Campus)       V Select         Profiles with more than offic Augustment are listed with Primary Department first.       V         3. Type in the person's first name       Close         A & C D E F G H J J X L M N Q P Q R S T U X W X Y Z       V         Meyers, Geraldine G1 - UFS_0074650 - Research Development (Bloemfontein Campus)       V         search for a particular entry       Filter by Position         deyres, Geraldine G1 - UFS_0074650 - Research Development (Bloemfontein Campus)       V         Select       Filter by Position         deyres, Geraldine G1 - UFS_0074650 - Research Development (Bloemfontein Campus)       V         Select       Filter by Position         deyres, Geraldine G1 - UFS_0074650 - Research Development (Bloemfontein Campus)       V         Select       Select         erronnel       Close         A & C D E E E G H L J X L M N Q P Q R S T U X W X Y Z       Select         resonnel       Close         secol E E G H L J X L M N Q P Q R S T U X W X Y Z       Select         resonnel       Close         secol D = VIS_0074650 - Research                                                                                                    | 2                                               | 2. Type in the surname and then a comma and a space                                                                     |          |       |
| Personnel       Close         A B C D E F G H I J X L M M O P Q R S T U Y W X Y Z       Image: Geraldine G3 - UF5_0874680 - Research Development (Bloemfontein Campus)       Image: Select         isarch for a particular entry       Filter by Position       Image: Geraldine G1 - UF5_0874680 - Research Development (Bloemfontein Campus)       Image: Select         Personnel       Image: Geraldine G1 - UF5_0874680 - Research Development (Bloemfontein Campus)       Image: Select         A B C D E F G H I J X L M M O P Q R S T U Y W X Y Z       Image: Geraldine G1 - UF5_0874680 - Research Development (Bloemfontein Campus)       Image: Select         A B C D E F G H I J X L M M O P Q R S T U Y W X Y Z       Image: Geraldine G3 - UF5_0874680 - Research Development (Bloemfontein Campus)       Image: Select         Profiles with more than one department are listed with Primary Department first.       Image: Select       Image: Select         A B C O E F G H I J X L M M O P Q R S T U Y W X Y Z       Image: Select       Image: Select       Image: Select         A B C O E F G H I J X L M M O P Q R S T U Y W X Y Z       Image: Select       Image: Select       Image: Select       Image: Select         A B C O E F G H I J X L M M O P Q R S T U Y W X Y Z       Image: Select       Image: Select       Image: Select       Image: Select       Image: Select       Image: Select       Image: Select       Image: Select       Image: Select       Image: Select       Image: Select       I                                                                                                    |                                                 |                                                                                                    |          |       |
| ABCDEFCHIJKL M NOPORSTUVWXYZ<br>Mayers, Geraldine GJ - UFS_0074600 - Research Development (Bloemfontein Campus)  Select<br>Search for a particular entry<br>Hayers, Geraldine IIIIIIIIIIIIIIIIIIIIIIIIIIIIIIIIIIII                                                                                                    | Personnel                                       |                                                                                                    |          | Close |
| ABCOEFEGHIJKLM MOPORSTUVWXYZ<br>Meyers, Geraldine GJ-UFS_0874680 - Research Development (Bloemfontein Campus)<br>Filter by Position<br>Weyers, Geraldine<br><b>3. Type in the person's first name</b><br><b>3. Type in the person's first name</b><br>Personnel<br><b>4.</b> Coeffective<br><b>4.</b> Coeffective<br><b>5.</b> Coeffective<br><b>6.</b> Check that the correct person displays and click on Select<br><b>6.</b> Check that the correct person displays and click on Select<br><b>6.</b> Coeffective<br><b>6.</b> Coeffective<br><b>6.</b> Co |                                                 |                                                                                                    |          |       |
| Meyers. Geraidine GJ - UFS_0874680 - Research Development (Bloemfontein Campus)       ▼       Select         Search for a particular entry       Filter by Position       ▼         Weyers. Geraidine       ▼       ▼         Profiles with more than onterleagartment are listed with Primary Department first.       ▼       ▼         3. Type in the person's first name       Close         A B C D E F G H I J K L M N O P O R S T U V W X Y Z       Meyers. Geraidine GJ - UFS_0874680 - Research Development (Bloemfontein Campus)       ▼         Select       Filter by Position       ▼         A B C D E F G H I J K L M N O P O R S T U V W X Y Z       Select         Meyers. Geraidine GJ - UFS_0874680 - Research Development (Bloemfontein Campus)       ▼         Select       ▼         Filter by Position       ▼         degers. Geraidine       ▼         Profiles with more than one department are listed with Primary Department first.       ▼         4. Check that the correct person displays and click on Select       ■         ersonnel       Close         ersonnel       Close         ersonnel       Close         ersonnel       Close         ersonnel       Close         ersonnel       Close         ersonnel       Close                                                                                                    | ABCDEF                                          | <u>g h i j k l M n o p o r s t u v w x y z</u>                                                                          |          |       |
| Search for a particular entry       Filter by Position         Meyers, Geraidine       ▼         Profiles with more than one department are listed with Primary Department first.       ▼         3. Type in the person's first name       Close         A B C D E F G H I J K L M N O P O R S T U Y W X Y Z       Meyers, Geraidine GJ - UFS_0874680 - Research Development (Bloemfontein Campus)       ▼         Vers, Geraidine GJ - UFS_0874680 - Research Development (Bloemfontein Campus)       ▼       Select         earch for a particular entry       Filter by Position       ▼         eyers, Geraidine       ▼       ▼         Profiles with more than one department are listed with Primary Department first.       ▼         4. Check that the correct person displays and click on Select       Econe         ersonnel       Close         B C D E F G H I J K L M N O P O R S T U Y W X Y Z       Econe         ersonnel       ▼         ersonnel       ♥         ersonnel       ♥         ersonnel       ♥         ersonnel       ♥         ersonnel       ♥         ersonnel       ♥         ersonnel       ♥         ersonnel       ♥         ersonnel       ♥         erson U U S 0.01000000000000000000000000000000000                                                                                                    | Meyers, Geraldine GJ                            | - UF5_0874680 - Research Development (Bloemfontein Campus)                                                              | Select   |       |
| Meyers, Geraldine     Profiles with more than one department are listed with Primary Department first. <b>3. Type in the person's first name</b> Personnel     Close <b>A B C D E F G H I J K L M N O P O R S T U Y W X Y Z</b> Meyers, Geraldine GJ · UFS_0874680 · Research Development (Bloemfontein Campus)     Filter by Position     Versonnel     Close     Meyers, Geraldine GJ · UFS_0874680 · Research Development (Bloemfontein Campus)     Versonnel     Versonnel     Select     isarch for a particular entry     Profiles with more than one department are listed with Primary Department first.     Profiles with more than one department are listed with Primary Department first. <b>Close</b> Profiles with more than one department are listed with Primary Department first. <b>Close B</b> C D E F G H I J K L M N O P O R S T U Y W X Y Z     If yers, Geraldine GJ · UFS_0874680 · Research Development (Bloemfontein Campus)     Versonnel     Close     Image: Submit Area in the correct person displays and click on Select     Image: Submit Area in the correct person displays and click on Select     Image: Second in the correct Development (Bloemfontein Campus)     Image: Second Image: Second Image: Second Image: Second Image: Second Image: Second Image: Second Image: Second Image: Second Image                                                                                                    | Search for a partic                             | ular entry Filter by Position                                                                                           |          |       |
| A B C D E F G H I J K L M N O P O R S T U Y W X Y Z         Meyers, Geraldine GJ - UF5_0874680 - Research Development (Bloemfontein Campus)         Versonnel         Close         B C D E F G H I J K L M N O P O R S T U Y W X Y Z         Meyers, Geraldine GJ - UF5_0874680 - Research Development (Bloemfontein Campus)         Versonnel         Close         B C D E F G H I J K L M N O P O R S T U Y W X Y Z         Meyers, Geraldine GJ - UF5_0874680 - Research Development (Bloemfontein Campus)         Versonnel         Close         B C D E F G H I J K L M N O P O R S T U Y W X Y Z         Levers, Geraldine GJ - UF5_0874680 - Research Development (Bloemfontein Campus)         Versonnel         Close                                                                                                    | Meyers, Geraldine                               |                                                                                                    |          |       |
| 3. Type in the person's first name     Personnel     A B C D E F G H I J K L M N O P O R S T U X W X Y Z     Meyers, Geraldine GJ - UFS_0874680 - Research Development (Bloemfontein Campus)     Filter by Position     Profiles with more than one department are listed with Primary Department first.     A. Check that the correct person displays and click on Select     ersonnel     Evers, Geraldine GJ - UFS_0874680 - Research Development (Bloemfontein Campus)     evers, Geraldine GJ - UFS_0874680 - Research Development (Bloemfontein Campus)     evers, Geraldine GJ - UFS_0874680 - Research Development (Bloemfontein Campus)     evers, Geraldine GJ - UFS_0874680 - Research Development (Bloemfontein Campus)                                                                                                    | Profiles with more                              | e than one department are listed with Primary Department first.                                                         |          |       |
| 3. Type in the person's first name         Personnel         A B C D E F G H I J K L M N O P O R S T U Y W X Y Z         Meyers, Geraldine GJ · UFS_0874680 - Research Development (Bloemfontein Campus)         iearch for a particular entry         Meyers, Geraldine         Profiles with more than one department are listed with Primary Department first.         4. Check that the correct person displays and click on Select         ersonnel                                                                                                    |                                                 |                                                                                                    |          |       |
| Personnel       Close         A B C D E F G H I J K L M N O P O R S T U V W X Y Z       Meyers, Geraldine GJ · UFS_0874680 · Research Development (Bloemfontein Campus)       Iselect         isearch for a particular entry       Filter by Position       Iselect         meyers, Geraldine       Image: Select       Image: Select         Profiles with more than one department are listed with Primary Department first.       Image: Select       Image: Select         4. Check that the correct person displays and click on Select       Image: Select       Image: Select         ersonnel       Close       Image: Select       Image: Select                                                                                                    |                                                 | 3 Type in the person's first name                                                                                       |          |       |
| Personnel     A B C D E F G H I J K L M N O P O R S T U V W X Y Z     Meyers, Geraldine GJ - UFS_0874680 - Research Development (Bloemfontein Campus)     Filter by Position     Weyers, Geraldine     Profiles with more than one department are listed with Primary Department first. <b>4. Check that the correct person displays and click on Select</b> ersonnel     Close                                                                                                    |                                                 |                                                                                                    |          |       |
| A B C D E F G H I J K L M N O P O R S T U V W X Y Z     Meyers, Geraldine GJ - UFS_0874680 - Research Development (Bloemfontein Campus)     Filter by Position     Veyers, Geraldine     Profiles with more than one department are listed with Primary Department first.     4. Check that the correct person displays and click on Select     ersonnel     Close                                                                                                    |                                                 |                                                                                                    |          |       |
| A B C D E F G H I J K L M N O P O R S T U V W X Y Z<br>Meyers, Geraldine GJ - UFS_0874680 - Research Development (Bloemfontein Campus)  Filter by Position Weyers, Geraldine Profiles with more than one department are listed with Primary Department first.  A. Check that the correct person displays and click on Select ersonnel  Close B C D E F G H I J K L M N O P O R S T U V W X Y Z  leyers, Geraldine GJ - UFS_0874680 - Research Development (Bloemfontein Campus) Leyer, Susan SM - UFS_2013001801 - Research Development (Bloemfontein Campus) Leyer, Susan SM - UFS_2013001801 - Research Development (Bloemfontein Campus)                                                                                                    | Personnel                                       |                                                                                                    |          | Close |
| A B C D E F G H I J K L M N O P Q R S T U V W X Y Z<br>Meyers, Geraldine GJ - UFS_0874680 - Research Development (Bloemfontein Campus)  Select  Filter by Position  Weyers, Geraldine  Profiles with more than one department are listed with Primary Department first.  Profiles with more than one department are listed with Primary Department first.  A. Check that the correct person displays and click on Select  ersonnel  Close  B C D E F G H I J K L M N O P Q R S T U V W X Y Z  Ieyers, Geraldine GJ - UFS_0874680 - Research Development (Bloemfontein Campus)  Eyer, Susan SM - UFS_2013001801 - Research Development (Bloemfontein Campus)  Eyer, Susan SM - UFS_2013001801 - Research Development (Bloemfontein Campus)                                                                                                    |                                                 |                                                                                                    |          |       |
| Meyers, Geraldine GJ - UFS_0874680 - Research Development (Bloemfontein Campus)       ▼         Search for a particular entry       Filter by Position         Weyers, Geraldine       ▼         Profiles with more than one department are listed with Primary Department first.         4. Check that the correct person displays and click on Select         ersonnel         .B_C_D_E_F_G_H_I_J_K_L         M_N_O_P_Q_R_S_T_U_Y_W_X_Y_Z         teyers, Geraldine GJ - UFS_0874680 - Research Development (Bloemfontein Campus)         teyers, Susan SM - UFS_2013001801 - Research Development (Bloemfontein Campus)                                                                                                    | ABCDEFO                                         | <u>g h i j k l M n o p o r s t u v w x y z</u>                                                                          |          |       |
| Search for a particular entry Filter by Position   Profiles with more than one department are listed with Primary Department first.   4. Check that the correct person displays and click on Select   ersonnel   Close   .B_C_D_E_F_G_H_I_J_K_L_M_N_O_P_Q_R_S_T_U_Y_W_X_Y_Z teyers, Geraldine GJ - UFS_0874680 - Research Development (Bloemfontein Campus)   teyers, Susan SM - UFS_2013001801 - Research Development (Bloemfontein Campus)                                                                                                    | Meyers, Geraldine GJ                            | - UF5_0874680 - Research Development (Bloemfontein Campus)                                                              | ▼ Select |       |
| Meyers, Geraldine         Profiles with more than one department are listed with Primary Department first.         4. Check that the correct person displays and click on Select         ersonnel         .B_C_D_E_F_G_H_I_J_K_L_M_N_O_P_Q_R_S_T_U_Y_W_X_Y_Z         leyers, Geraldine GJ - UFS_0874680 - Research Development (Bloemfontein Campus)         leyer, Susan SM - UFS_2013001801 - Research Development (Bloemfontein Campus)                                                                                                    | Search for a partic                             | ular entry Filter by Position                                                                                           | 4        |       |
| Profiles with more than one department are listed with Primary Department first.         4. Check that the correct person displays and click on Select         ersonnel         B C D E F G H I J K L M N O P Q R S T U V W X Y Z         leyers, Geraldine GJ - UFS_0874680 - Research Development (Bloemfontein Campus)         leyer, Susan SM - UFS_2013001801 - Research Development (Bloemfontein Campus)                                                                                                    | Meyers, Geraldine                               |                                                                                                    |          |       |
| 4. Check that the correct person displays and click on Select         ersonnel         .B.C.D.E.F.G.H.I.J.K.L.M.N.O.P.Q.R.S.T.U.Y.W.X.Y.Z.         teyers, Geraldine GJ - UFS_0874680 - Research Development (Bloemfontein Campus)         teyer, Susan SM - UFS_2013001801 - Research Development (Bloemfontein Campus)                                                                                                    | Profiles with more                              | e than one department are listed with Primary Department first.                                                         | /        |       |
| ersonnel       Close         .B_C_D_E_F_G_H_I_J_K_L_M_N_O_P_Q_R_S_T_U_V_W_X_Y_Z         teyers, Geraldine GJ - UFS_0874680 - Research Development (Bloemfontein Campus)         teyer, Susan SM - UFS_2013001801 - Research Development (Bloemfontein Campus)         teyer, Susan SM - UFS_2013001801 - Research Development (Bloemfontein Campus)                                                                                                    | 4.                                              | Check that the correct person displays and click on Sele                                                                | ct       |       |
| ersonnel       Close         .B_C_D_E_F_G_H_I_J_K_L       M_N_O_P_Q_R_S_T_U_V_W_X_Y_Z         leyers, Geraldine GJ - UFS_0874680 - Research Development (Bloemfontein Campus)         leyer, Susan SM - UFS_2013001801 - Research Development (Bloemfontein Campus)         leyer, Susan SM - UFS_2013001801 - Research Development (Bloemfontein Campus)                                                                                                    |                                                 |                                                                                                    |          |       |
| Image: Select         Image: Superior Superior Superio                                                                                                    |                                                 |                                                                                                    |          |       |
| BCDEFGHIJKLMNOPQRSTUVWXYZ<br>(eyers, Geraldine GJ - UFS_0874680 - Research Development (Bloemfontein Campus)<br>leyer, Susan SM - UFS_2013001801 - Research Development (Bloemfontein Campus)                                                                                                    | Personnel                                       |                                                                                                    |          | Close |
| . B C D E F G H I J K L M N O P Q R S T U V W X Y Z<br>leyers, Geraldine GJ - UFS_0874680 - Research Development (Bloemfontein Campus)<br>leyer, Susan SM - UFS_2013001801 - Research Development (Bloemfontein Campus)                                                                                                    |                                                 |                                                                                                    |          |       |
| Nevers, Geraldine GJ - UFS_0874680 - Research Development (Bloemfontein Campus)  Select  Select  Select                                                                                                    | <u>A B C D E F G</u>                            | <u>HIJKL M N O P O R S T U V W X Y Z</u>                                                                                |          |       |
| 1eyer, Susan SM - UFS_2013001801 - Research Development (Bloemfontein Campus)                                                                                                    | Meyers, Geraldine GJ -                          | UFS_0874680 - Research Development (Bloemfontein Campus)                                                                | Select   |       |
| Aeyer, Tamerine T - UFS_2015097237 - Research Development (Bloemfontein Campus)                                                                                                    | Meyer, Susan SM - UFS<br>Meyer, Tamerine T - UF | S_2013001801 - Research Development (Bloemfontein Campus)<br>FS_2015097237 - Research Development (Bloemfontein Campus) | ^        |       |
| If the correct person does not display you can browse by clicking on                                                                                                    | If the co                                       | prrect person does not display you can browse by clicking                                                               | nd on    |       |
| the down arrow next to the name                                                                                                    | 1                                               | the down owen and to the news                                                                                           |          |       |

#### **Branched Picklist:**

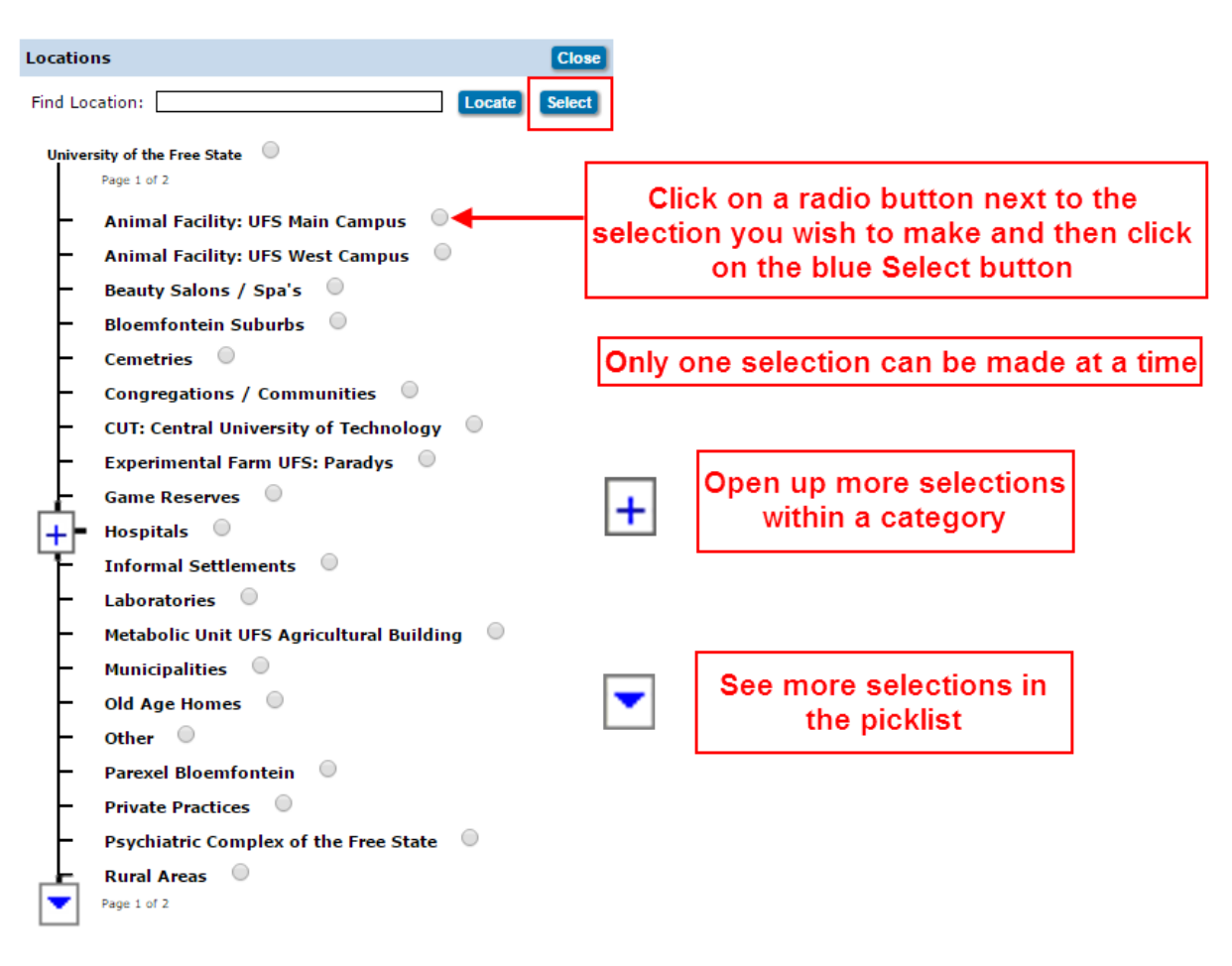

#### **Unbranched Picklist:**

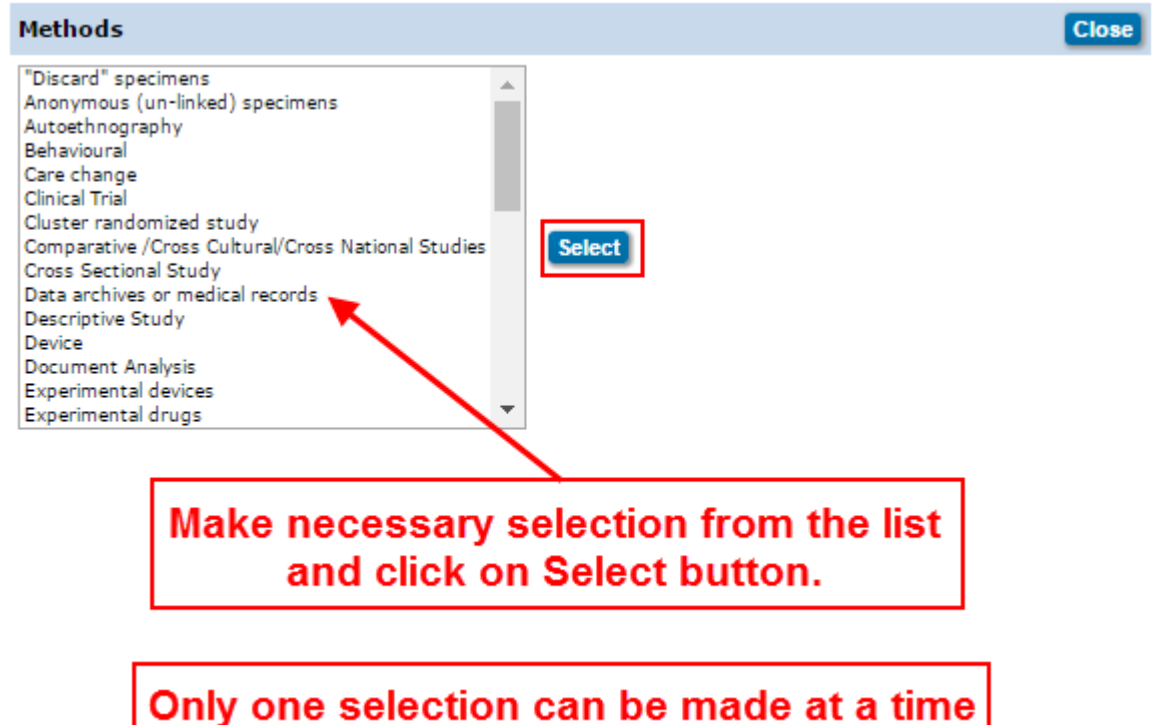

#### Keywords Picklist:

| Keywords                                                                                                    | Save Close                                                                                                    |
|----------------------------------------------------------------------------------------------------|----------------------------------------------------------------------------------------------------|
| Aboriginal Health<br>Aboriginal Studies<br>Abortion (Induced)<br>Abortion Counseling<br>Absorption<br>Academic Achievement<br>Accidents<br>Accounting<br>Acid Precipitation<br>Acoustic Damping Mechanisms<br>Search<br>GO                                                                                                    | A S T U V W X Y Z<br>Aqriculture<br>Education<br>Energy<br>Engineering<br>Geographical<br>Humanities<br>Law<br>Management and Commerce<br>Medicine<br>Other<br>Science and Technology<br>Social Sciences |
| Selected Keywords                                                                                                    | Remove                                                                                                    |
| None                                                                                                    |                                                                                                    |
| aplphabetically and choose                                                                                                    | them from the list                                                                                                    |
| <u>0-9 A B C D E F G H I J K L M N O P Q F</u>                                                                                                    |                                                                                                    |
| Education         Academic Achievement         Adult & Continuing Education         Affective Development         After-School Programs         Agriculture Education         Alcohol Education         Allied Health Education         Alternative Modes Education         Art Education         Basic Skills Education         GO | Agriculture Education Energy Engineering eeographical Humanities Law Management and Commerce Medicine Other Science and Technology Social Sciences                                                       |
| Selected Keywords                                                                                                    | Remove                                                                                                    |
| None                                                                                                    |                                                                                                    |
| Method 2: browse for keyw<br>on a category and selec                                                                                                    | ords by clicking<br>t from the list                                                                                                    |

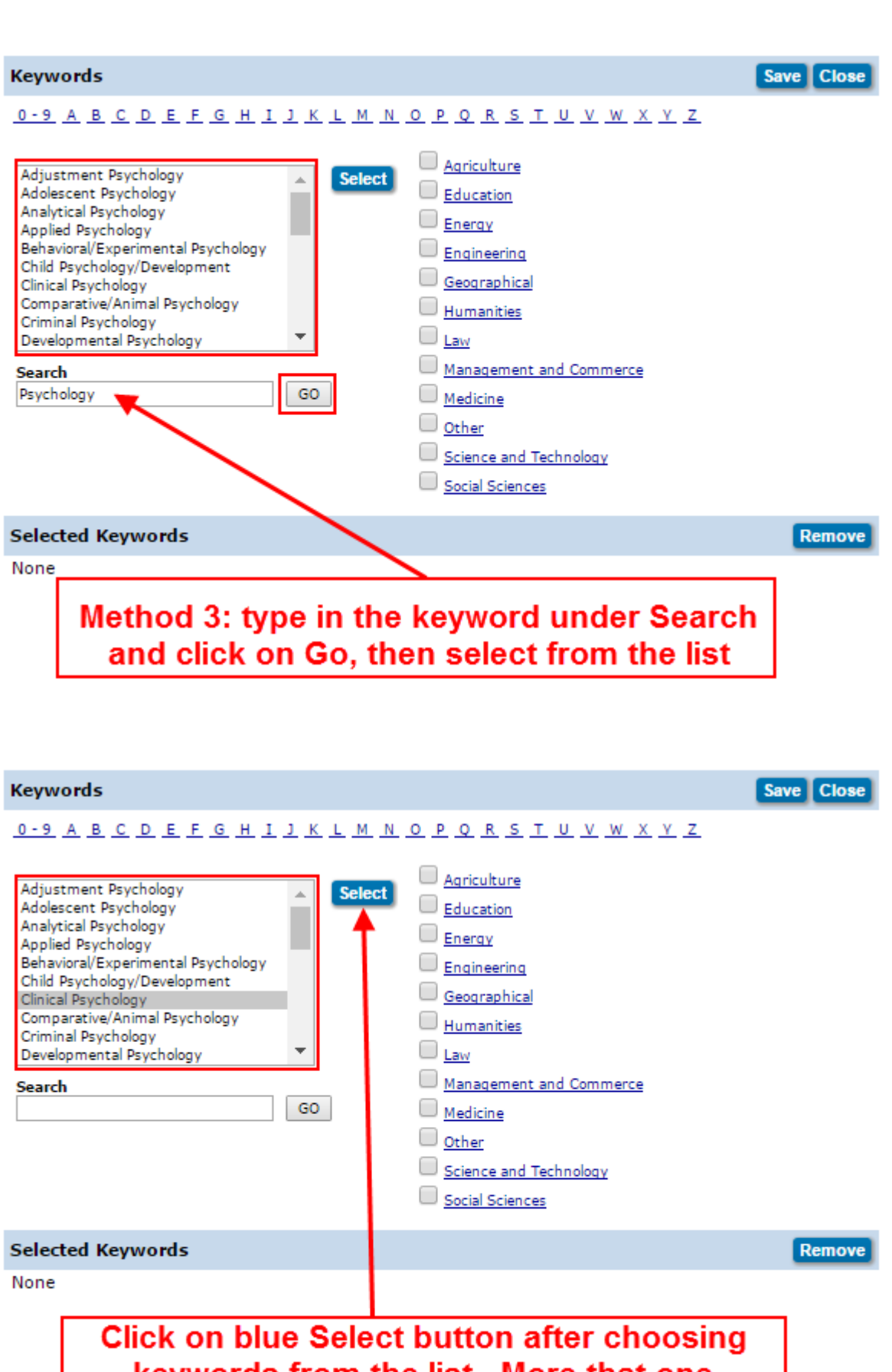

keywords from the list. More that one selection can be made at a time

| Keywords                                                                                                    | Save Close |
|----------------------------------------------------------------------------------------------------|------------|
| 0-9 A B C D E F G H I J K L M N O P Q R S T U V W X Y Z         Adjustment Psychology         Adolescent Psychology         Analytical Psychology         Applied Psychology         Behavioral/Experimental Psychology         Comparative/Animal Psychology         Comparative/Animal Psychology         Educational Modes/Psychology/Educational Modes/Psychology         Engineering Psychology         Engineering Psychology         Engineering Psychology         Educational Modes/Psychology         Engineering Psychology         GO         Management and Commerce         Medicine         Other         Science and Technology         Social Sciences |            |
| Selected Keywords                                                                                                    | Remove     |
| ( 🔲 All)                                                                                                    |            |
| Child Psychology/Development Clinical Psychology<br>Developmental Psychology                                                                                                    |            |
| Once all the keywords that you wish to add have been Selected you can click on Save                                                                                                    | ]          |

#### 📤 Upload:

Click on this icon to upload a document:

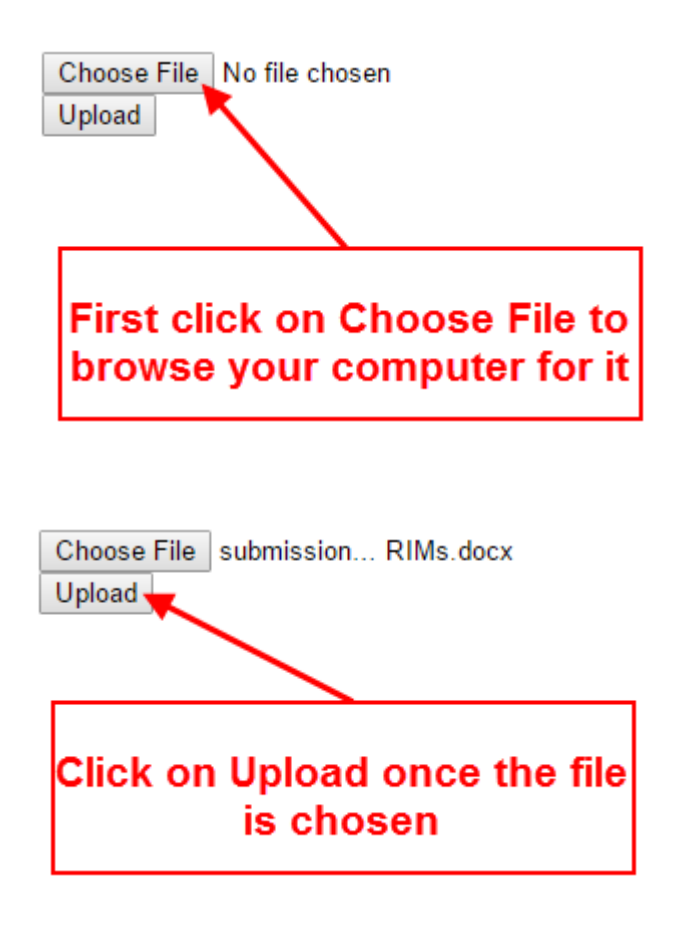

#### 🚳 View:

Clicking on this icon will allow you to view a file that you have uploaded.

# 5 Finding the application

You may have logged out of RIMS after saving your progress on an application and wish to continue with it at a later stage.

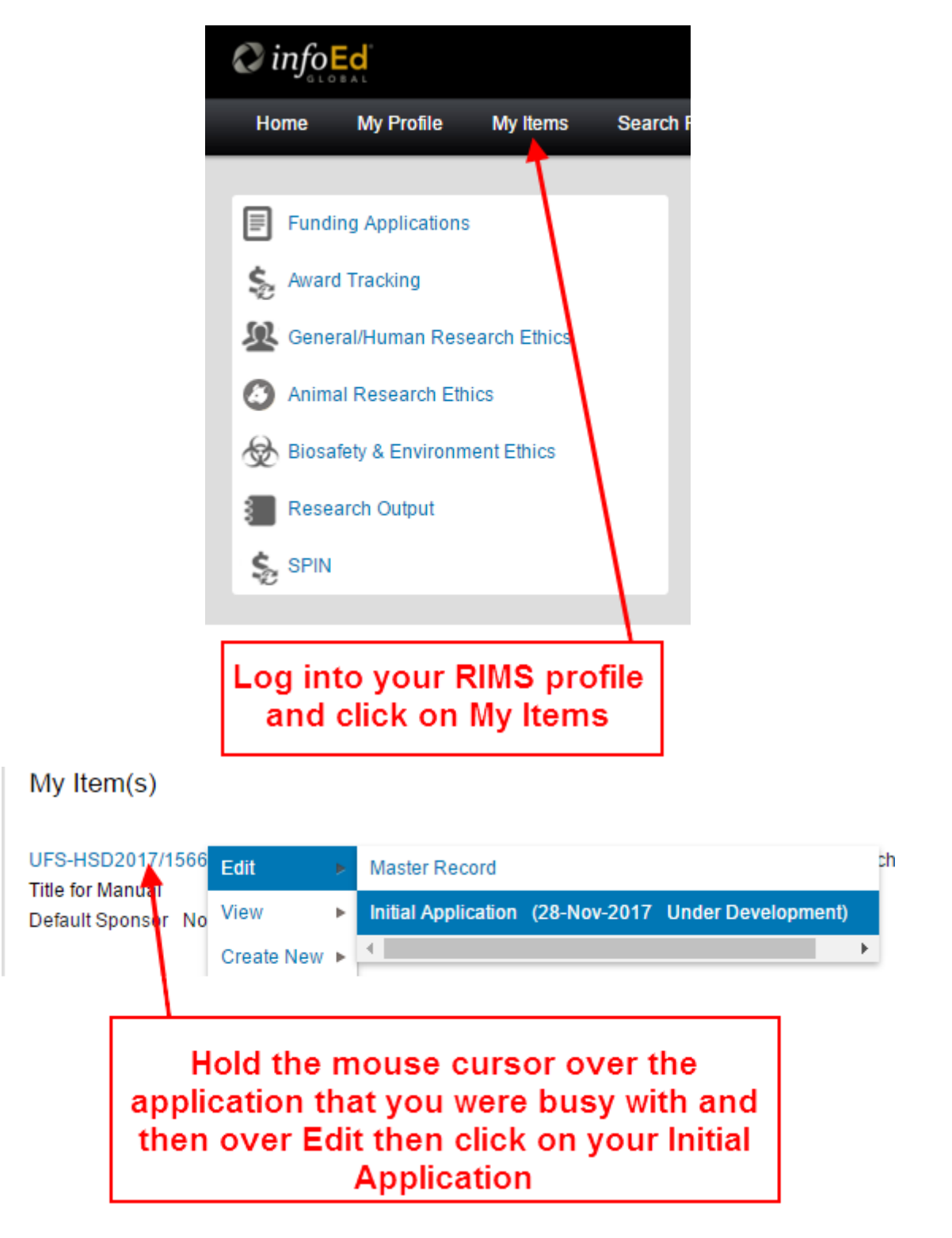

### 6 Submitting the application

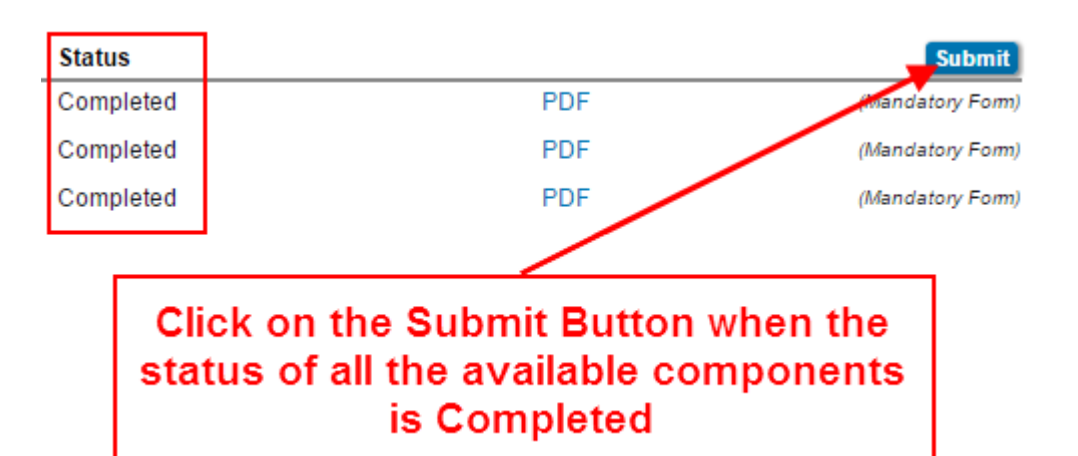

| Step 1 Su | pervisor Approval      | Maricel Van Rooyen 🔁 |  |
|-----------|------------------------|----------------------|--|
| Step 2    | Admin check            | admincheck RIMS 🌺    |  |
| Step 3    | <b>PI Notification</b> | UFS Admin 🏊          |  |

If your application has to go to the supervisor that you selected in the application form, make sure that their name displays next to Step 1

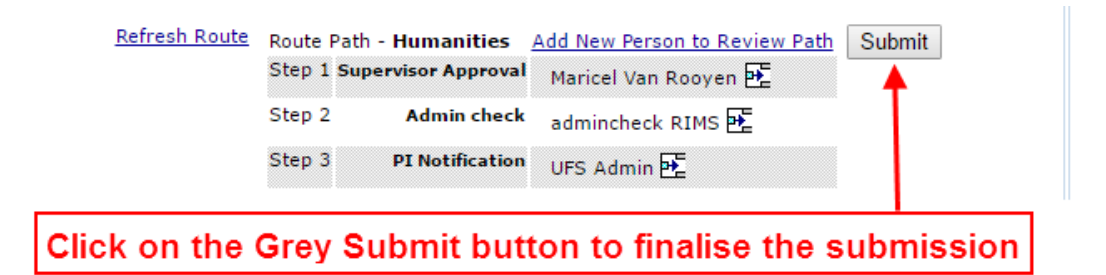

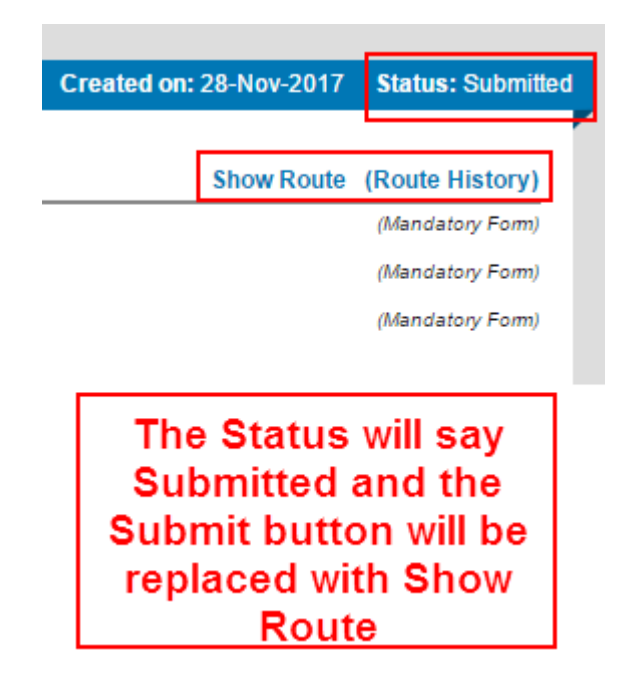

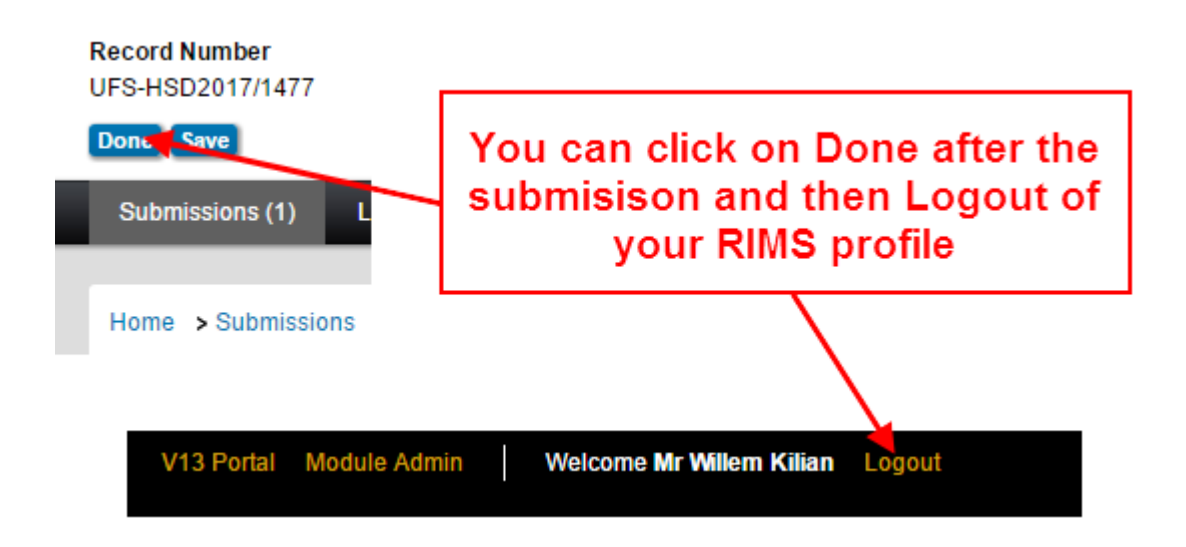

## 7 Subsequent submissions

After ethical approval for the research is granted it may be necessary to fill out and submit a subsequent application to the ethics committee in the future. To do so, log into your RIMS profile.

| 🖉 info                                                  | Ed              | 1            |                                     |                                           |          |                                                 |                                           |                        |  |
|---------------------------------------------------------|-----------------|--------------|-------------------------------------|-------------------------------------------|----------|-------------------------------------------------|-------------------------------------------|------------------------|--|
| Home                                                    | My Profile      | My Items     | Search Fo                           | or Items                                  | Contacts | Calendar                                        | Messages                                  | Things to Do           |  |
| _                                                       |                 |              |                                     |                                           |          |                                                 |                                           |                        |  |
| Fundi                                                   | ng Applications |              |                                     | My Ite                                    | em(s)    |                                                 |                                           |                        |  |
| 🧟 Gene                                                  | ral/Human Res   | earch Ethics |                                     | (                                         | 2        |                                                 |                                           | 3                      |  |
| Animal Research Ethics                                  |                 |              | UFS-HS<br>test wor                  | SD2017/1571<br>kflow screen               | View 🕨   | )I Test, Economic & Management Sciences - Indus |                                           |                        |  |
| 廢 Biosa                                                 | fety & Environm | ent Ethics   |                                     | Default Sponsor 15 Create New >           |          | Continuation/Report                             |                                           |                        |  |
| Rese                                                    | arch Output     |              |                                     |                                           |          |                                                 | Adverse Event/                            | Unanticipated problems |  |
| SPIN Besuite Preferences                                |                 | ces          | Health Sciences Violation/Deviation |                                           |          |                                                 |                                           |                        |  |
|                                                         |                 |              |                                     | Health Sciences Safety Information Report |          |                                                 |                                           |                        |  |
|                                                         |                 | 1 Click      | on 'Mu                              | Itome                                     | a l      |                                                 | Health Sciences Study Exception           |                        |  |
|                                                         |                 | T. CIICK     | OII My                              | nems                                      | •        |                                                 | Health Sciences: Subsequent Documentation |                        |  |
| 2.                                                      | Click on        | the app      | lication                            | n to wł                                   | nich the | new                                             | Historical Sub                            | missions               |  |
| subn                                                    | nission r       | nust be      | added                               | and t                                     | hen on   | Create                                          | Senate Appeal                             |                        |  |
|                                                         |                 |              | New                                 |                                           |          |                                                 |                                           | ,                      |  |
| 3. Click on the type of submission that has to be added |                 |              |                                     |                                           |          |                                                 |                                           |                        |  |

The process for filling out and submitting these new submissions will be similar to that of the initial application.

Please note that a **CONTINUATION/REPORT** should be filled in to apply for the extension of the ethical clearance of a research project BEFORE its term expires.

For any queries/technical problems experienced, please contact the RIMS team at the directorate of research development:

Geraldine Meyers: MeyersGJ@ufs.ac.za, 051 401 9398

Willem Kilian: KilianW@ufs.ac.za, 051 401 3682

Maricel van Rooyen: VanRooyenM2@ufs.ac.za, 051 401 9451